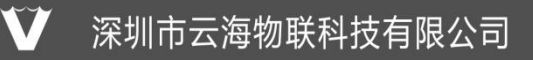

电话:0755-27698364 网址:www.vanhitech.com 深圳市龙岗区龙岗天安数码城4栋B座5楼

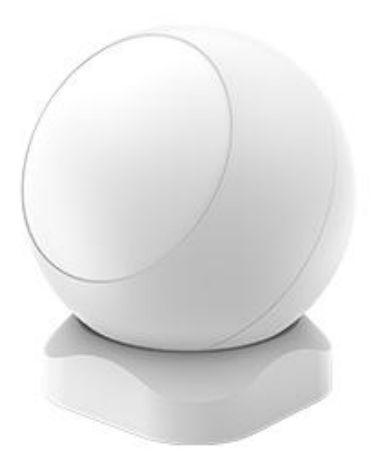

| 名称    | 内容               |  |
|-------|------------------|--|
| 产品名称  | 红外人体移动传感器        |  |
| 产品尺寸  | 48. 4*53. 4mm    |  |
| 探测范围  | 8m               |  |
| 探测角度  | 90°              |  |
| 安装高度  | 2. 2m            |  |
| 低电压预警 | 2.6V (±0.1)      |  |
| 电源    | DC 3V(CR123A 电池) |  |

电话:0755-27698364 网址:www.vanhitech.com 深圳市龙岗区龙岗天安数码城4栋B座5楼

一、红外设备介绍

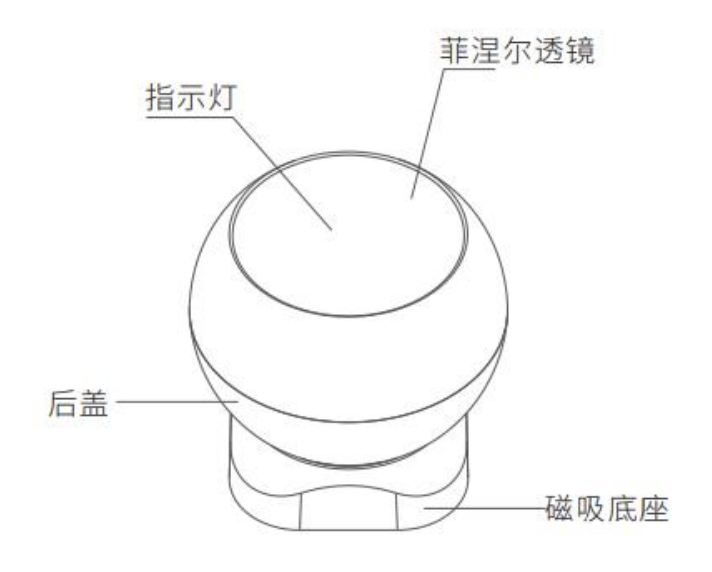

## 二、APP 添加红外设备

①下载 APP 注册并登陆,然后添加智能网关 (具体操作参考智能网关说明书)

②逆时针旋开红外设备电池后盖,长按复位按键5s 后松开(或双击复位按键),绿色指示灯闪烁(时长:60s),设备进入配网状态,此时可通过 APP 网关搜索(进入 APP 设置界面—添加设备——搜索添加)添加红外设备

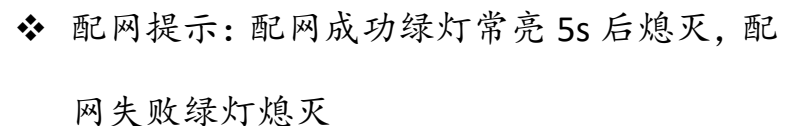

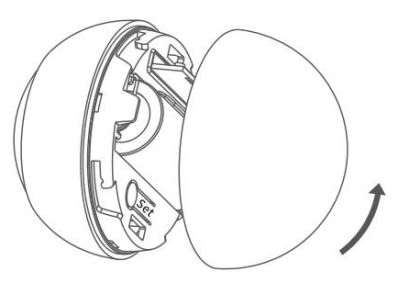

逆时针旋开电池后盖;

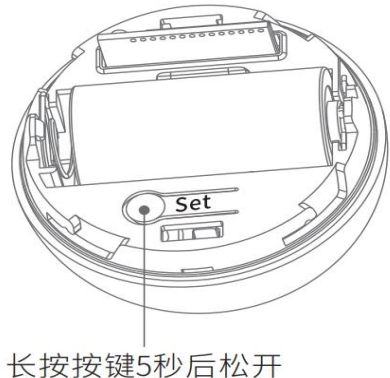

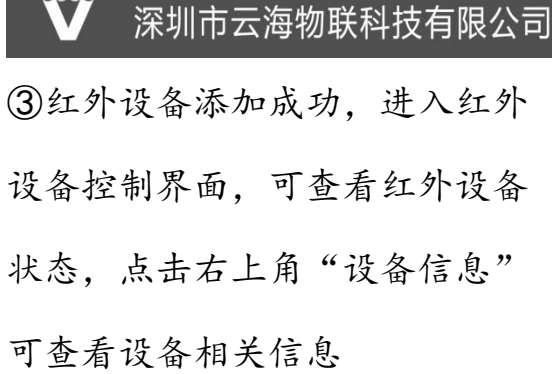

••••○ Vanhi IOT 
 **11:27 AM** 100 %
 100 %
 C
 红外报警器
 设备信息

电话:0755-27698364 网址:www.vanhitech.com

深圳市龙岗区龙岗天安数码城4栋B座5楼

2.1 微信推送红外报警信息
进入红外设备控制界面,点击左
下角"报警设置",可进行微信报
警信息推送及添加报警时间段
(注意:此功能需要先关注官方

《注意:此功能需要几天注旨为 微信公众号并在公众号中进行账 号绑定后方可使用。)

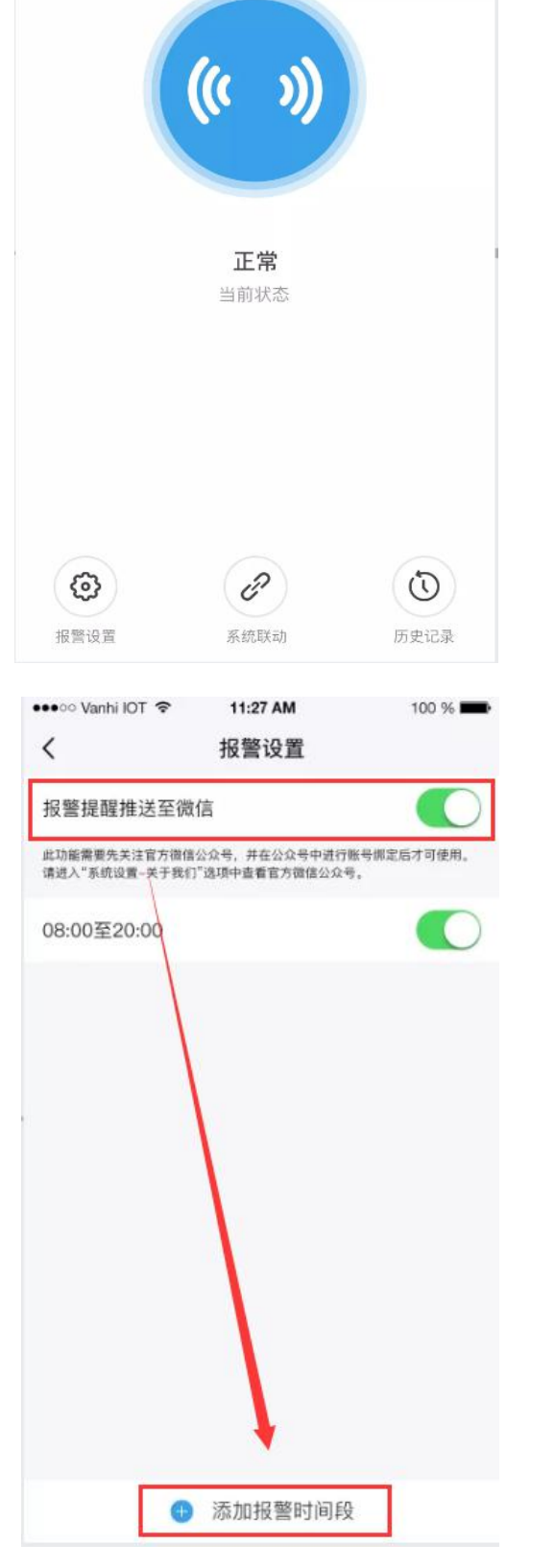

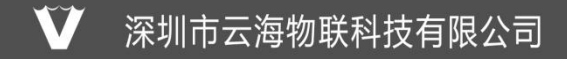

电话:0755-27698364 网址:www.vanhitech.com 深圳市龙岗区龙岗天安数码城4栋B座5楼

## 2.2 红外系统联动

(需先添加情景模式)进入红外设备控制界面,点击左下角"系统联动",可在此处通过关联情景模式)实现系统联动功能,此功能还可设置检测时间段(点击检测时间段可删除时间)

通过此功能可实现"人来灯亮,人走灯灭"

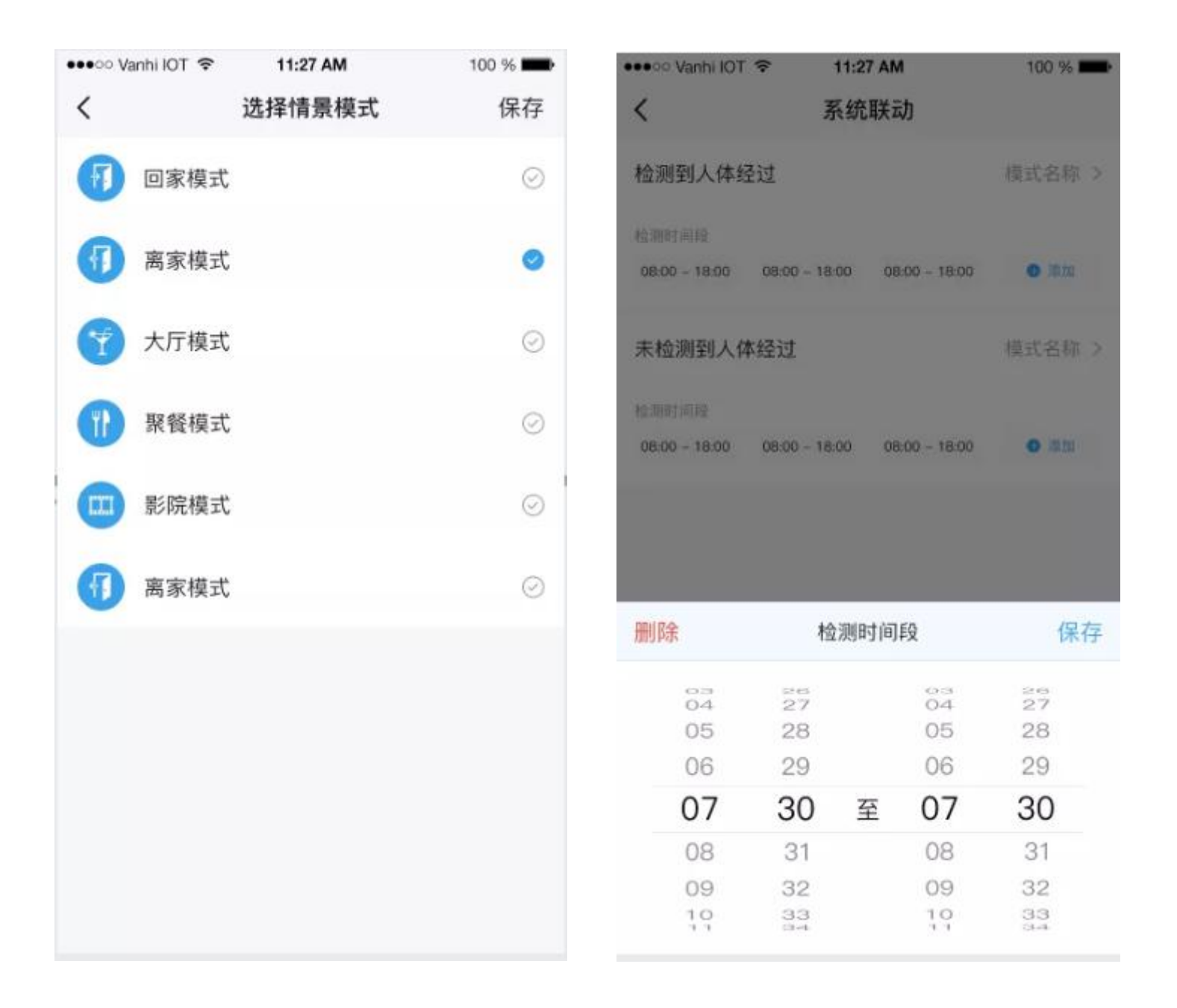

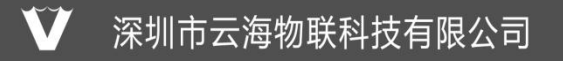

2.3 红外历史记录

点击右下方"历史记录"可查看红外设备相关历史记录

| •••• Vanhi IOT 🗢 | 11:27 AM | 100 % 🗪 |
|------------------|----------|---------|
| <                | 历史记录     |         |
|                  | く今天      |         |
| ○ 检测到人体结         | 过        | 09:00   |
| O 暴力拆解           |          | 10:00   |
| O 电量不足           |          | 11:00   |
| O 检测到人体组         | 过        | 12:00   |
| ○ 暴力拆解           |          | 13:00   |
| ○ 电量不足           |          | 14:00   |
| O 检测到人体结         | 过        | 15:00   |
| ○ 电量不足           |          | 16:00   |
|                  |          |         |

## 三、APP 删除红外设备

长按红外设备,可进行设备删除、重命名、更换房间、设为喜爱操 作

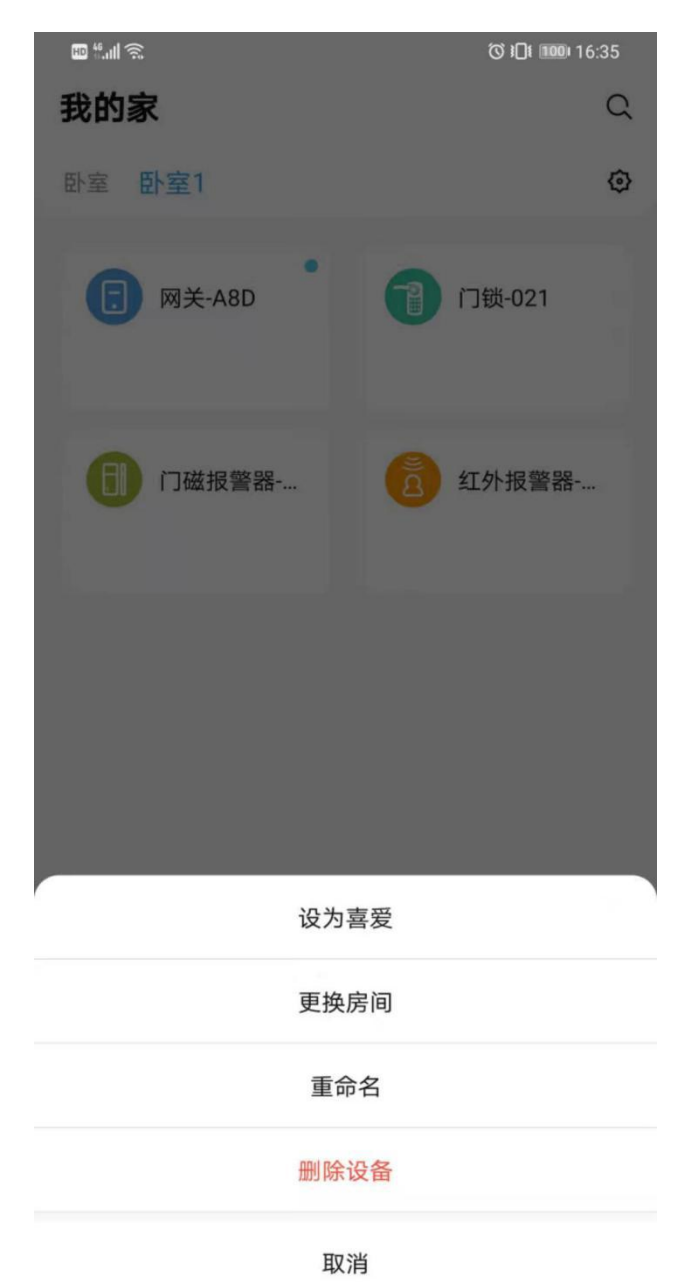

- 6 -

深圳市云海物联科技有限公司

电话:0755-27698364 网址:www.vanhitech.com 深圳市龙岗区龙岗天安数码城4栋B座5楼

四、红外设备构造

产品构造

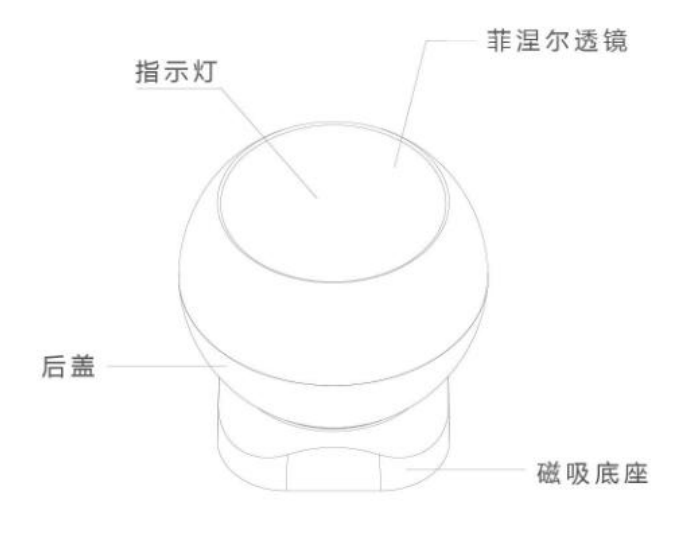

五、红外设备安装

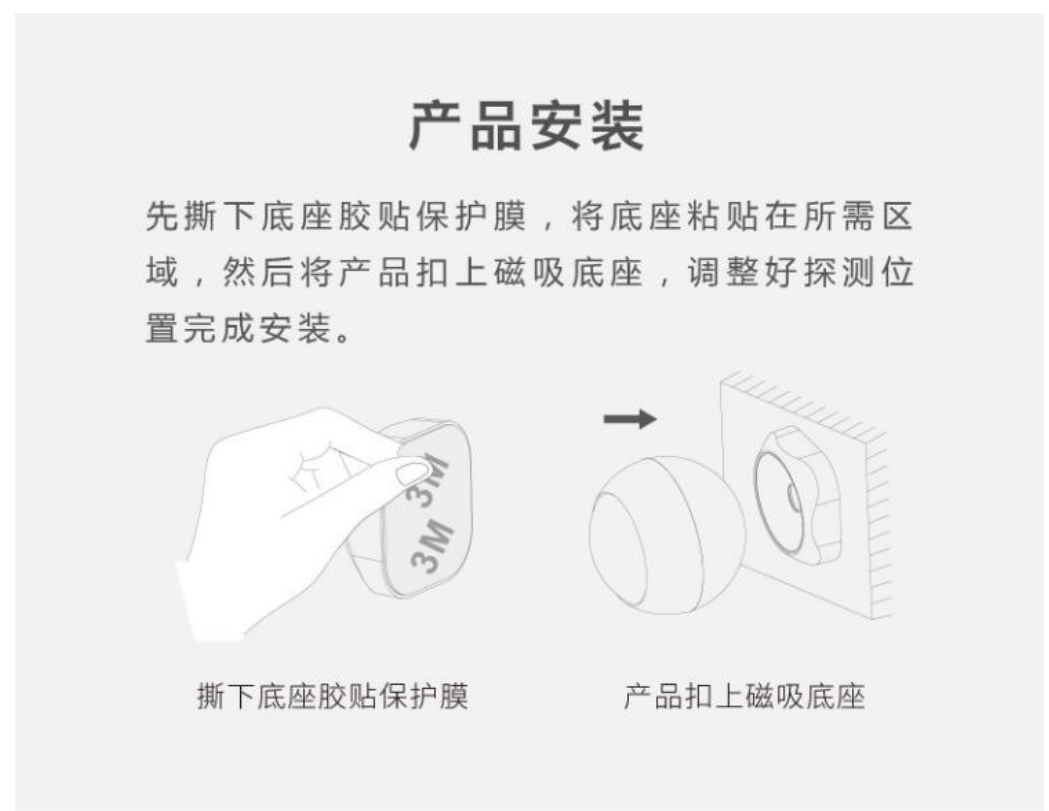